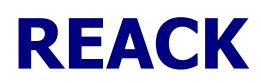

# Ajust d'equacions químiques i càlculs estequiomètrics

| 😁 REACK: Reaccions químiques, ajust i càlculs                                                                              |
|----------------------------------------------------------------------------------------------------|
| Arxiu Dades Eines Info                                                                                                    |
| Reacció <u>importar</u> <u>quardar</u>                                                                                     |
| A + B -> C + D                                                                                                    |
| Nova Ajustar Autoajust                                                                                                    |
| _ Reactius / Productes                                                                                                    |
| Reactive     Inicial     mol r.     Final     Productes     Obt.     mol       +     -     -     -     -     -     -     - |
| Entrada/edició reactiu(s) Entrada/edició producte(s)                                                                       |
|                                                                                                    |
| Reacción sense ajustar (ex: H2+O2=H2O):                                                                                    |
| ok                                                                                                    |
| Font: 🖲 12 🗋 10                                                                                                    |
| _ <b>₽</b> _                                                                                                    |

- Reaccions: incorporar / editar
- Ajustar una reacció
- Càlculs basats en una reacció
- Problema
- Càlcul de concentracions

### Reaccions: incorporar / editar.

Només es pot treballar amb reaccions "mol·leculars" (no parcials iòniques) i que tan sols continguin les fórmules (sense indicacions de l'estat de les substàncies o d'altres)

Dades Eines Info

Masses atòmiques Fitxer d'elements

Compostos usuals Reaccions tipus

- Incorporar reaccions tipus o "standard"
- Construir /editar manualment una reacció

#### Incorporar reaccions tipus o "standard"

Prement el botó importar o seleccionant al menú Dades l'opció...

Es mostra la finestra que connecta amb la base de dades de reaccions tipus

| 🖶 Reaccions tipus                                           | Grup de reaccions                                  |
|-------------------------------------------------------------|----------------------------------------------------|
| Tipus <u>aleato</u><br>Combustió                            | Nou grup<br>Elimina<br>Accepta nou                 |
| Cerca: Cerca: ok<br>Reaccions<br>C3H8+O2=CO2+H2O<br>Ordenar | aleatòria Reacció seleccionada<br>Nova reacció     |
| Descr.<br>Combustió del propà                               | Elimina     Accepta nova     Descripció (opcional) |
| <u>F</u>                                                    | Passar -                                           |

Aquí, com podeu veure, també es poden afegir , modificar i eliminar: grups de reaccions y reaccions

## Construir / editar manualment una reacció

Introduint els reactius i els productes a les seves caselles s'incorporen a les llistes

i es va formant la reacció. També es pot introduir directament la reacció

| $C_3H_8 + O_2 \longrightarrow CO_2 + H_2O$<br>Combustió del propà |                                       | Nova A                                | justar Autoajust |
|-------------------------------------------------------------------|---------------------------------------|---------------------------------------|------------------|
| Reactius / Productes<br>Reactius<br>C3H8<br>O2                    | Final                                 | Productes Obt                         | t, [mol          |
| Entrada/edició reactiu(s)<br> C3H8+O2                             | <u> </u>                              | Entrada/edició producte(s)<br>CO2+H2O |                  |
| Reacción sense a                                                  | justar (ex: H2+O2=H2O):<br>C3H8+O2=C0 | D2+H2O                                |                  |

També es poden introduir fórmules sense escriure-les amb que mostra llistes de *compostos*...

 Dades
 Eines
 Info

 Masses atòmiques
 Fitxer d'elements
 Compostos usuals

 Reaccions tipus
 Compostos tipus
 Compostos tipus

| 😁 Compostos us                                         | uals                                                                    |                                                                   |                                                             |                                                   |
|--------------------------------------------------------|-------------------------------------------------------------------------|-------------------------------------------------------------------|-------------------------------------------------------------|---------------------------------------------------|
| òxids                                                  | hidròxids                                                               | àcids                                                             | sals                                                        | altres                                            |
| H2O<br>Na2O<br>K2O<br>Ag2O<br>MgO<br>CaO<br>BaO<br>ZnO | SnO2<br>NaOH<br>KOH<br>AgOH<br>Mg(OH)2<br>Ca(OH)2<br>Ba(OH)2<br>Zn(OH)2 | HCI<br>HBr<br>HI<br>H2S<br>H2SO4<br>Trar<br>HNO3<br>H2CO3<br>Supi | NaCl<br>KCl<br>AgCl<br>MgCl2<br>ar<br>2<br>ar<br>2<br>rimir | <ul> <li>NH3<br/>CH4<br/>C2H6<br/>C3H8</li> </ul> |

Amb les opcions:

- Transferir a la llista de fórmules de la reacció, del programa
- Editar el compost seleccionat
- Suprimir -lo
- Nou: incorporar un nou compost

| 10                   |       |      |               |    |
|----------------------|-------|------|---------------|----|
| fórm                 | H2SO4 | nom  | àcid sulfúric | Ok |
| المرتب الأبير المرتز | -     | 2010 |               |    |

### Ajustar una reacció

Un cop carregada o construïda una reacció, cal ajustar la seva equació per tal que reflecteixi la proporció en mols dels compostos que hi intervenen

| Reacció importar quardar                   |                        |  |
|--------------------------------------------|------------------------|--|
| $C_3H_8 + O_2 \longrightarrow CO_2 + H_2O$ |                        |  |
| Combustió del propà                        | Nova Ajustar Autoajust |  |

- Ajust Manual
- <u>AutoAjust</u>

Ajust Manual: Prement el botó Ajustar

Es despleguen les caselles per a introduir els coeficients dels reactius i dels productes

| Reacció importar quardar                                                         |      |         |           |
|----------------------------------------------------------------------------------|------|---------|-----------|
| $\Box_{C_{3}H_{8}} + \Box_{O_{2}} \longrightarrow \Box_{CO_{2}} + \Box_{H_{2}O}$ |      |         |           |
| Combustió del propà                                                              | Nova | accepta | Autoajust |

S'acaba amb el botó **accepta** i el programa aceptarà l'ajust o donarà missatges d'error si no és correcte.

AutoAjust: Amb el botó <u>Autoajust</u>. El programa calcularà els coeficients.

No és una opció recomenable des del punt de vista de l'aprenentatge, però serà útil quan el que es vol és passar directamente a la fase de càlculs.

En qualsevol dels casos, s'obtindrà la reacció ajustada:

| Reacció importar quardar                      |      |         |           |  |  |
|-----------------------------------------------|------|---------|-----------|--|--|
| $C_3H_8 + 5O_2 \longrightarrow 3CO_2 + 4H_2O$ |      |         |           |  |  |
| Combustió del propà                           | Nova | Càlculs | Autoajust |  |  |

<u>Nota quant a l'autoajust de reaccions :</u> el mètode utilitzat és purament matemàtic i, encara que rarament, en les reaccions **Redox** pot donar un resultat matemàticament correcte però químicament fals: és a dir tal que el nombre d'electrons cedits pel reductor no sigui igual al de captats per l'oxidant. Un exemple:

La reacció  $KMnO_4 + H_2S + H_2SO_4 = MnSO_4 + S + K_2SO_4 + H_2O$ , ajustada pel mètode matemàtic dóna 2  $KMnO_4 + 2 H_2S + 2 H_2SO_4 = 2 MnSO_4 + S + K_2SO_4 + 4 H_2O$ , que compleix la conservació dels àtoms, però ajustada pel mètode de l'ió-electró dóna l'equació químicament real:

2 KMnO<sub>4</sub> + 5 H<sub>2</sub>S + 3 H<sub>2</sub>SO<sub>4</sub> = 2 MnSO<sub>4</sub> + 5 S + K<sub>2</sub>SO<sub>4</sub> + 8 H<sub>2</sub>O

### Càlculs basats en una reacció:

Un cop ajustada, prement el botó Càlculs es despleguen les caselles per a la introducció de dades i la presentació de resultats.

Es poden introduir les dades de:

- Un o més reactius (si és més d'un es calcularà el reactiu limitant)
- O, alternativament, la d'un sol producte (si se n'introdueixen més s'ignoraran).

També es poden triar les <u>unitats</u> de les quantitats.

|                   | 🌐 REACK: Reaccions químiques, ajust i càlculs                                                            | < |
|-------------------|----------------------------------------------------------------------------------------------------|---|
|                   | Arxiu Dades Eines Info                                                                                   |   |
|                   | Reacció importar quardar                                                                                 |   |
|                   | $C_3H_8 + 5O_2 \longrightarrow 3CO_2 + 4H_2O$                                                            |   |
|                   | Combustió del propà Càlculs Autoajust                                                                    |   |
| Entrar<br>dada/es | Càlculs sobre la reacció<br>Reactius<br>C3H8<br>02<br>02<br>02<br>02<br>02<br>02<br>02<br>02<br>02<br>02 |   |
|                   | M.A.: C = 12.01, H = 1.008, O = 16.00                                                                    |   |
| Elecció           |                                                                                                    |   |
| d'unitats         | C gram<br>puresa 100 % C mol M= 1 mol/L C L cn P: 1.00 atm ▼ T: 20.0 ℃ ▼                                 |   |

#### Calc

Prement després d'introduir les dades, apareixen els resultats a les caselles buïdes:

| Reacció imp                                        | ortar guardar                          |           |          |       |       |          |           |
|----------------------------------------------------|----------------------------------------|-----------|----------|-------|-------|----------|-----------|
| C <sub>3</sub> H <sub>8</sub> + 5 O <sub>2</sub> → | 3 CO <sub>2</sub> + 4 H <sub>2</sub> O |           |          |       |       |          |           |
| Combustió del propà                                |                                        |           |          |       | Nova  | Càlculs  | Autoajust |
| _Càlculs sobre la                                  | reacció                                |           |          |       |       |          |           |
| Reactius                                           | Inicial                                | mol r.    | Final    | Produ | uctes | Obt.     | mol       |
| СЗНВ                                               | 50 g                                   | 1.13      | 0.000g   | CO2   |       | 150 g    | 3.40      |
| 02                                                 | 200 [                                  | 3.07      | 73.0E CH | H20   |       | <u> </u> | 4.34      |
|                                                    |                                        |           |          |       |       |          |           |
|                                                    |                                        |           |          |       |       |          |           |
|                                                    |                                        |           |          | ļ     |       |          |           |
| M.A.: C = 1                                        | l2.01, H = 1.008,                      | 0 = 16.00 | )        |       |       | Pr       | oblema >  |
|                                                    |                                        |           | Rst Calc |       |       | <u></u>  |           |

Problema: Pulsant Problema > apareix un esquema del problema :

| 😁 Problema 📃 🗖 🔀                                                                                                    | 3               |
|----------------------------------------------------------------------------------------------------|-----------------|
| Arxiu                                                                                                    | EI              |
| Possible enunciat                                                                                                    |                 |
| El C3H8 reacciona amb O2 per donar: CO2 i H2O.<br>Si han intervingut 53.0 g de C3H8 del 80% i 120 L cn de O2 calcula:<br>Els L cn de CO2 i g de H2O obtinguts. |                 |
| Resolució                                                                                                    |                 |
| REACCIÓ: C3H8 + 5 O2 = 3 CO2 + 4 H2O                                                                                                    |                 |
| Dades:<br>C3H8: 53.0 g x80/100 x 1 mol/44.10g = 0.962 mol <- R.Limitant<br>O2: 120 L cn x 1 mol/22.4L = 5.36 mol / 5 -> 1.07<br>Resultats:                     |                 |
| REACTIU mols reac quantitat excés (=ini-reac.)                                                                                                    |                 |
| 02 0.962 x 5 = 4.81x 22.4L/mol = 108L cn -> 12.3 L cn final                                                                                                    |                 |
| PRODUCTE mols formats quantitats                                                                                                    |                 |
| CO2 0.962 x 3 = 2.88 x 22.4L/mol = 64.6 L cn<br>H2O 0.962 x 4 = 3.85 x 18.02g/mol = 69.3 g                                                                     |                 |
|                                                                                                    |                 |
| problema es pot guardar en mode text en un fitxer.                                                                                                    | 1               |
| Si el fitxer ja existeix se li afegirà el problema, si no, es crearà.                                                                                          | uardar problema |

#### Guardar reacció utilitzada:

La reacció introduïda es pot **quardar**, si no hi era, a la relació de reaccions tipus amb la mateixa finestra vista per a importar-ne, lleugerament modificada:

Veure fitxer

Sortir

| 😁 GUARDAR F                                       | REACCIÓ                                           |                |
|---------------------------------------------------|---------------------------------------------------|----------------|
| Seleccionar<br>TIPUS<br>o crear + <mark>Ok</mark> | Tipusaleatori                                     | + x ok         |
| Reaccions                                         | Cerca:                                            | aleatòria      |
| Ordenar<br>Descr.                                 | opcional: introduir Descripció<br>Acceptar amb ok | + x ok         |
| <b>□</b>                                          |                                                   | ▼<br>Passar -> |

## Càlcul de concentracions

Dins les eines internes del programa està el càlcul de concentracions de compostos triats a la llista o introduïts. Es pot calcular les diferents expressions de concentració a partir de les dades de preparació o la conversió d'una expressió de concentració a les altres.

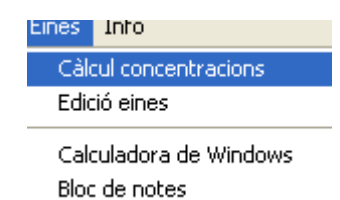

També es pot fer servir, simplement, per calcular la massa molar d'un compost.

| Concentració de dis<br>Arxiu                                                           | solucions                                                                                                    |                                                                                                    |
|----------------------------------------------------------------------------------------|----------------------------------------------------------------------------------------------------|----------------------------------------------------------------------------------------------------|
| Compost HCl                                                                            | MM 36.46                                                                                                    |                                                                                                    |
| Densitat dissolu<br>Preparació<br>g solut 56<br>ml dissolució 800<br>g disolvent<br>ok | Ició 1.06 g/l<br>Concentració<br>Molaritat 1.92<br>molalitat 1.94<br>gram/dm <sup>3</sup> 70.0<br>% en massa 7.07<br>Calc | En aquest<br>panell es pot<br>convertir una<br>expressió de<br>concentració a<br>les altres<br>introduint-la i<br>punxant el botó<br><b>Calc</b> |

Qualsevol comentari o dubte sobre el programa el podeu enviar a jog@scialt.com

-----

O visitar la pàgina web: http://www.scialt.com